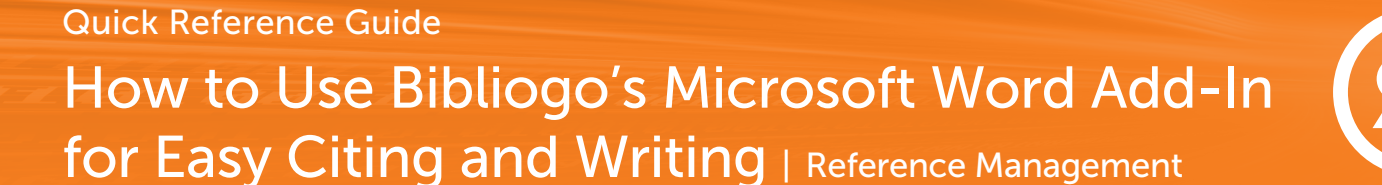

Bibliogo's Microsoft Word Add-In securely connects your Word documents to your Bibliogo libraries for effortless citing and writing.

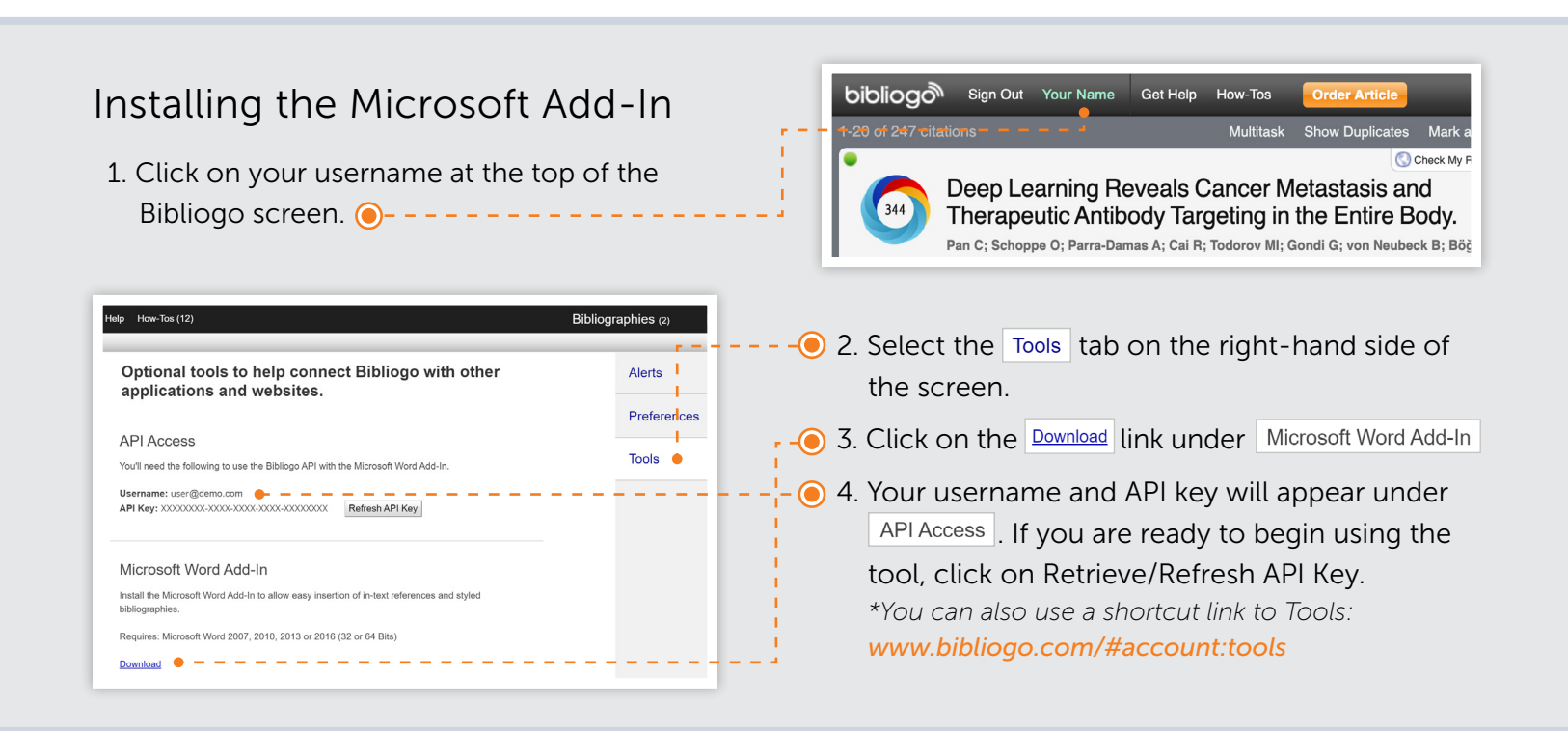

## Using the Microsoft Cite and Write Feature

Now that you've successfully installed the Microsoft Word Add-In, a Bibliogo tab will appear when you open Microsoft Word.

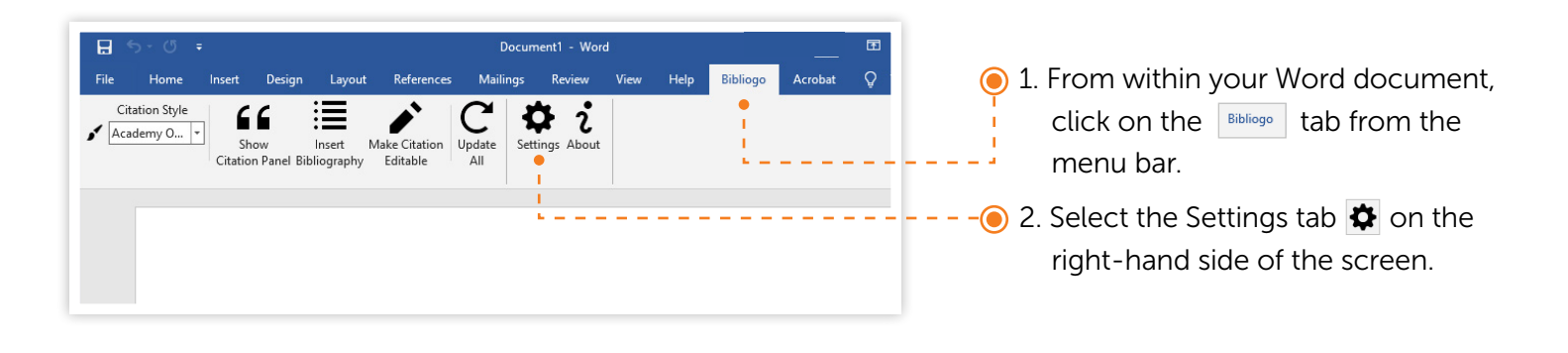

| Credentials<br>Enter your credentials to allow the<br>Bibliogo Add-In to access your<br>bibliographies.<br>Don't have credentials yet?<br>Get your credentials in Bibliogo | ×              | <ul> <li></li></ul> |
|----------------------------------------------------------------------------------------------------|----------------|---------------------|
| Username:                                                                                                    | I<br>•<br>Test |                     |

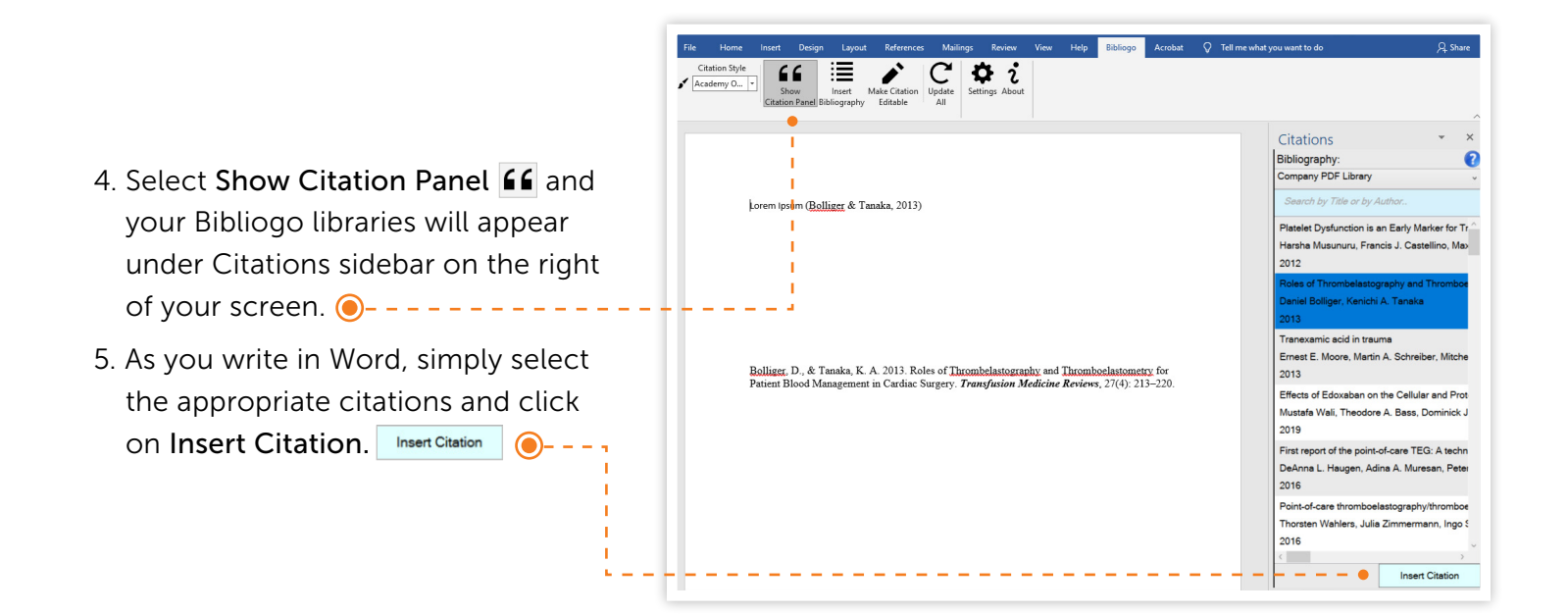

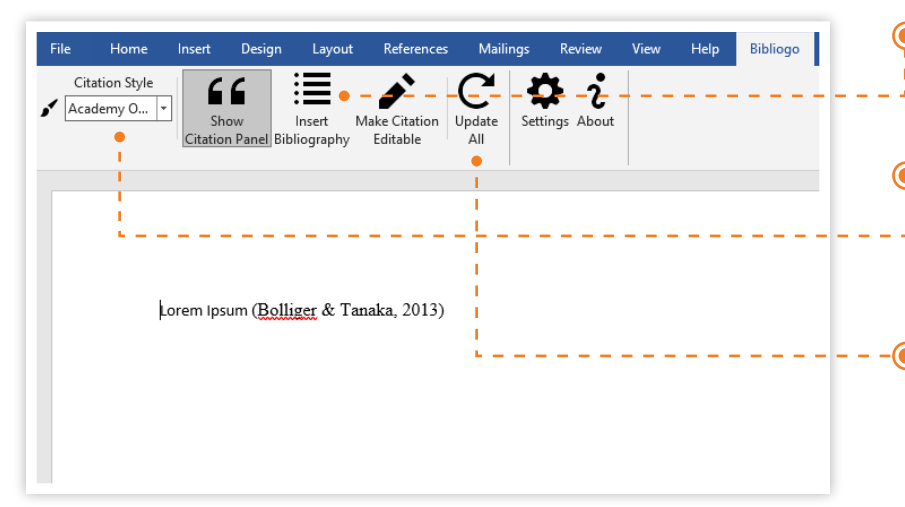

- 6. At the end of your paper, click on
   Insert Bibliography = to see full citation details.
- 7. To change a citation format, select the Citations Style citations tab at the top of your screen, and select your choice from the drop-down list.
- 8. After making changes to in-text cites, you can update a bibliography you've previously inserted by clicking Update All C.

## CONTACT CUSTOMER SUPPORT

customersupport@reprintsdesk.com | +1 (310) 477-0354 | www.researchsolutions.com

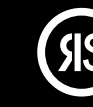

© 2021 Research Solutions, Inc. All Rights Reserved.